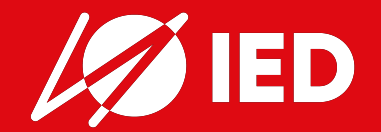

# **UNIVERSITY JUST A CLICK AWAY**

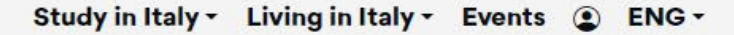

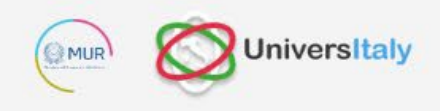

#### 5 WELCOME TO UNIVERSITALY International Italian University just a Students 2023 click away. First Steps In Italy Pre-enroll Now All results University AFAM Contacts Find Find your courses Registration

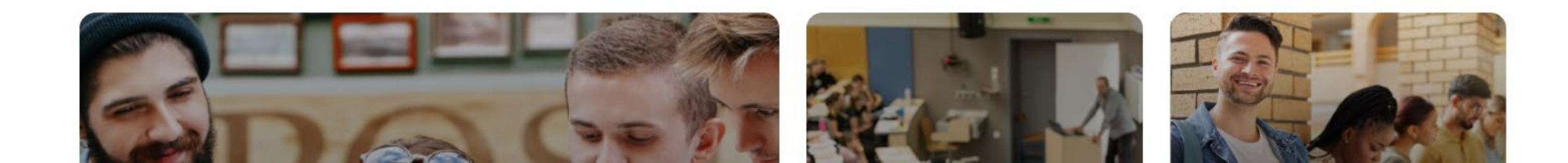

For the a.y. 2024-2025, **PRE-ENROLMENT PROCEDURES FOR ALL VISA-SEEKING STUDENTS** will be requested to applicants **ENROLLED TO ALL IED COURSES.** 

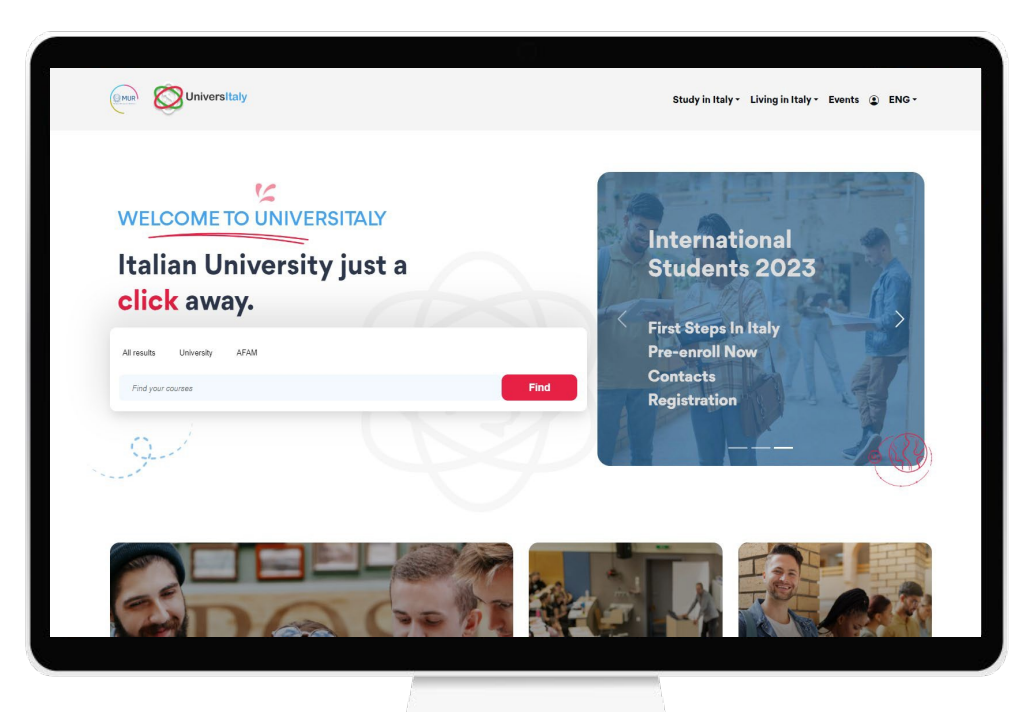

Applicants are requested to submit their pre-enrolment applications ONLINE on the UNIVERSITALY portal (<u>https://www.universitaly.it</u>)

The subsequent phase of **visa application** will be completed **in person** at the relevant **Italian diplomatic-consular Missions**.

To this purpose students must: DOWNLOAD AND PRINT OUT THE PRE-ENROLLMENT SUMMARY VALIDATED BY IED ON UNIVERSITALY.

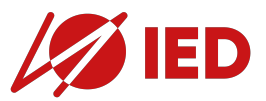

STEP 1. ENROLLEMENT TO IED Apply to IED and complete

the enrollment process.

#### STEP 2. ENROLMENT TO IED

Finalize your enrolment to IED and receive the relevant VISA KIT.

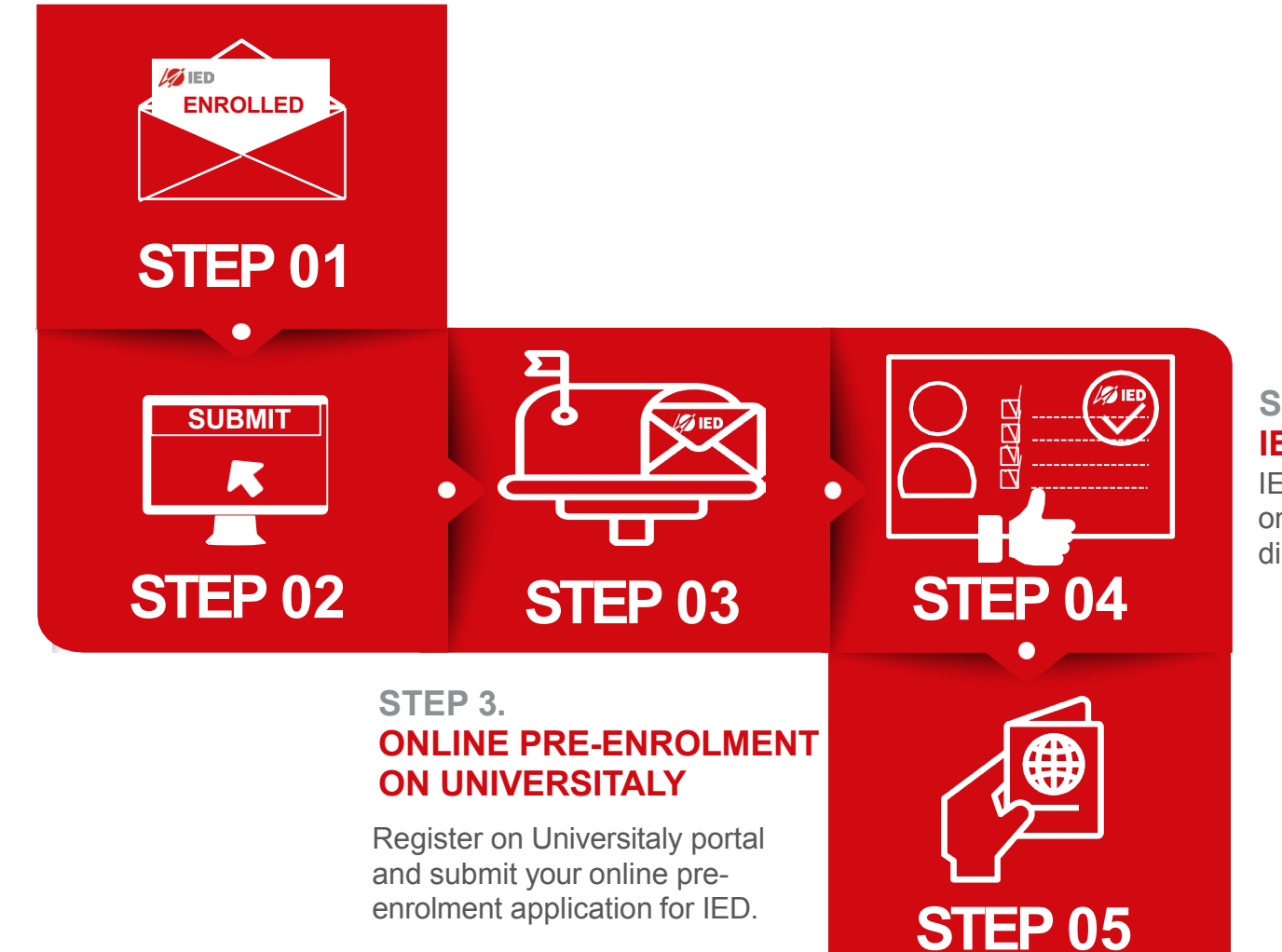

#### STEP 4. IED VALIDATION

IED will confirm your admission on Universitaly to the Italian diplomatic authorities.

#### STEP 5. VISA APPLICATION

Set an appointment with the Italian Diplomatic mission to apply for visa in due time.

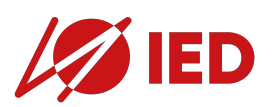

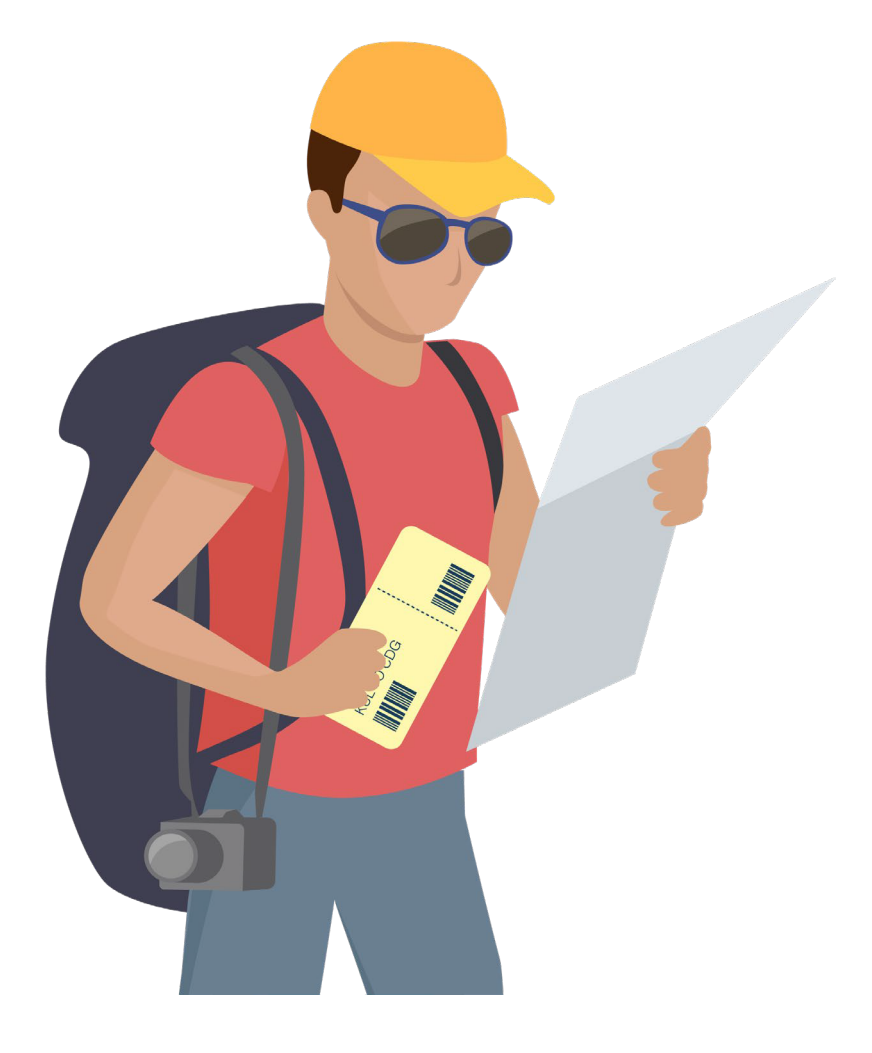

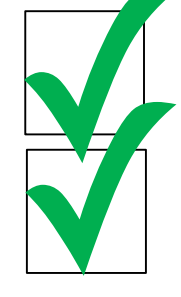

**CHECK LIST** 

ONLINE PRE-ENROLMENT FOR ALL COURSES

PRE-ENROLMENT SUMMARY VALIDATED BY IED TO BE DOWNLOADED FROM UNIVERSITALY AND SUBMITTED FOR:

- VISAAPPLICATION
- RESIDENCE PERMIT APPLICATION

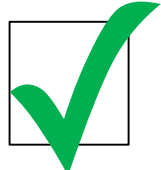

VISAAPPLICATION TO BE SUBMITTED ONLY AFTER IED VALIDATES THE ONLINE PRE-ENROLMENT

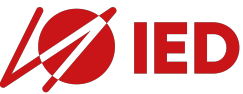

|                                                                                                    |                                         | Unive            | ersitaly                                                                                                    |
|----------------------------------------------------------------------------------------------------|-----------------------------------------|------------------|----------------------------------------------------------------------------------------------------|
|                                                                                                    | COURSE TYPE                             | INSTITUTION      | INSTITUTION NAME<br>(*CHOOSE ONE)                                                                                                    |
| DIPLOMA ACCADEMICO DI PRIMO LIVELLO /<br>FIRST LEVELACADEMIC DIPLOMA                                                                                    | Diploma Accademico di primo livello     | Istituzione AFAM | Istituto Europeo del Design (IED) - Cagliari<br>Istituto Europeo del Design (IED) - Firenze<br>Istituto Europeo del Design (IED) - Milano<br>Istituto Europeo del Design (IED) - Roma<br>Istituto Europeo del Design (IED) - Torino |
| DIPLOMA ACCADEMICO DI SECONDO LIVELLO /<br>SECOND LEVELACADEMIC DIPLOMA<br>(TRANSDICIPLINARY DESIGN)                                                    | Diploma Accademico di secondo livello   | Istituzione AFAM | Istituto Europeo del Design (IED) - Milano<br>Istituto Europeo del Design (IED) - Torino                                                                                                    |
| MASTER DI PRIMO LIVELLO / FIRST LEVEL MASTER<br>(DESIGN - INNOVATION, STRATEGYAND PRODUCT; VISUAL ARTS FOR THE DIGITAL AGE)                             | Corso di preferzionalmento o master (I) | Istituzione AFAM | Istituto Europeo del Design (IED) - Cagliari<br>Istituto Europeo del Design (IED) - Firenze<br>Istituto Europeo del Design (IED) - Milano<br>Istituto Europeo del Design (IED) - Roma<br>Istituto Europeo del Design (IED) - Torino |
| FOUNDATION YEAR                                                                                                    | Corso propedeutico (foundation course)  | Istituzione AFAM | Istituto Europeo del Design (IED) - Milano<br>Istituto Europeo del Design (IED) - Roma                                                                                                    |
| DIPLOMA TRIENNALE IED A CARATTERE PRIVATO /<br>THREE-YEAR PRIVATE DIPLOMA IED                                                                           | Altro corso privato non accreditato     | Istituzione AFAM | Istituto Europeo del Design (IED) - Cagliari<br>Istituto Europeo del Design (IED) - Firenze<br>Istituto Europeo del Design (IED) - Milano<br>Istituto Europeo del Design (IED) - Roma<br>Istituto Europeo del Design (IED) - Torino |
| MASTER IED A CARATTERE PRIVATO /<br>PRIVATE MASTER IED                                                                                                  | Altro corso privato non accreditato     | Istituzione AFAM | Istituto Europeo del Design (IED) - Cagliari<br>Istituto Europeo del Design (IED) - Firenze<br>Istituto Europeo del Design (IED) - Milano<br>Istituto Europeo del Design (IED) - Roma<br>Istituto Europeo del Design (IED) - Torino |
| ALTRI CORSI<br>(ACADEMIC YEAR, SEMESTER, SUMMER, FORMAZIONE CONTINUA) /<br>ALL OTHER COURSES<br>(ACADEMIC YEAR, SEMESTER, SUMMER, CONTINUING EDUCATION) | Altro corso privato non accreditato     | Istituzione AFAM | Istituto Europeo del Design (IED) - Cagliari<br>Istituto Europeo del Design (IED) - Firenze<br>Istituto Europeo del Design (IED) - Milano<br>Istituto Europeo del Design (IED) - Roma<br>Istituto Europeo del Design (IED) - Torino |

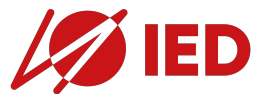

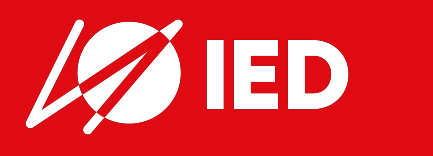

## UNIVERSITALY HOW TO...

## UNIVERSITALY: HOW TO...

ADDER OF AND CHERREN AND CHERREN

Nov 2018

**©**CIMEA

REFERENCE N.

NOME DEL POSSESSORE

STATUS DELL'ISTITUZIONE

NATURA DELLA QUALIFICA

CLASSIFIC AZIONE/LIVELLO

Cambridge Assessment

**General Certificate of Education** 

JANE DOE

Syllabus

Art and Design

Economics

Mathematics

SYLLABUSES REPORTED: THREE

This certifies that in the June 2018 examination series

of BRITI SHINTERNATIONAL SCHOOL OF NEW YORK was awarded the following grade(s) in the syllabus(es) show

DATA DI NASCITA NOME DELLA QUALIFICA ANNO DI RILASCIO: PAESE DI RILASCIO ATTESTATO di -

COMPARABILITÀ

Jane Doe

Reano Unit

Ufficiale

Titolo scolastic

Advanced Level

Advanced Level

Citizenship Number Candidate Number: Certificate Number:

Advanced Level

ISTITUZIONE CHE HA RILASCIATO IL TITOLO: Cambridge Inter

#### **1. CREATE AN ACCOUNT**

## WHAT DO I NEED AT HAND TO PRE-ENROL? For sure...

- Passport-sized photo
- Passport
- Diploma or Degree

#### **IS THAT ALL?**

I'd better add, if I already have them...

- CIMEA Statement of Comparability or Declaration of Value
- CIMEA Statement of Verification or legalisation
- Diploma Supplement (for postgraduate courses)

#### AND IF I WERE ABOUT TO GRADUATE? In such case, in place of the diploma or degree I'd need...

• Transcripts

#### **READY TO GO!**

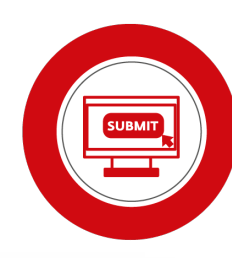

| THE ART OF CONNECTING ACADEMI<br>SINCE 199                                                                                                    |                                                                                                    |                                                                                                    |
|----------------------------------------------------------------------------------------------------|----------------------------------------------------------------------------------------------------|----------------------------------------------------------------------------------------------------|
| · · · · · · · · · · · · · · · · · · ·                                                                                                    | ATTESTATO d                                                                                                    | li ——                                                                                                    |
|                                                                                                    | VERIFICA                                                                                                    |                                                                                                    |
| REFERENCE N.                                                                                                    |                                                                                                    | DATA                                                                                                    |
| CA                                                                                                    | RATTERISTICHE DEL TITOLO DI STU                                                                                                    | UDIO                                                                                                    |
| DATA DI NASCITA                                                                                                    | 01.01.2000                                                                                                    |                                                                                                    |
| NOME DELLA QUALIFICA:                                                                                                    | General Certificate of Educatio                                                                                                    | n (Advanced Level)                                                                                                    |
| ANNO DURILASCIO                                                                                                    | 2018                                                                                                    |                                                                                                    |
| PAESE DI RILASCIO                                                                                                    | Regno Unito                                                                                                    |                                                                                                    |
| ISTITUZIONE CHE HA RILASCIATO                                                                                                    | IL TITOLO: Cambridge International Exami                                                                                                    | inations - Examination Board                                                                                                    |
|                                                                                                    | Sede Legale<br>ID Monte Taropoo<br>ID Date S. A.                                                                                                    | Codice Fiscals e Partitz<br>0522550060<br>Can See Mr. Vers E 400                                                                                                    |
|                                                                                                    | di Desigh S.p.A.<br>Via Bozzecca 5                                                                                                    | Cap. Sec. Int. Vers. € 400.<br>Socio Unico                                                                                                    |
|                                                                                                    | tel. +39 02 54014350                                                                                                    |                                                                                                    |
| SpetLe Rappresentanza Italiana<br>C.A. URicio Vati<br>LETTERA DI IDO<br>Si certifica che lo studente Jane Francis DOE n<br>77 Massachusetis Ave, Cambridge, MA 02139,<br>tiennale di Diploma Accademico di Primo Livello<br>sede IED di Firenze.                                                                                                    | NEITA' ALL'IMMATRICOLA<br>ato a Poughkeepsie, Stati Uniti d'America, I<br>Stati Uniti, nazionalità statunitense, è amm<br>in Design - indirizzo Interior Design in Ingles                                                                                                    | AZIONE<br>II 01/01/2000 e residente in<br>resso al 1° anno del corso<br>re per l'A.A. 21/22 presso la                                                                                                    |
| Bet Representance Jalaine<br>Control of the Control of the Control of                                                                                                    | NEITA' ALL'IMMATRICOLA<br>ato a Pooghèsepsis, Bati Unit d'Avancia, I<br>dia Unit, account dia Unit d'Avancia,<br>la Unit, account dia Unitaria di Avancia<br>di Brancia di Immatricolazione presentando<br>dero no uno presso<br>24 A-level. Abestato d'omparabilità CIME<br>de pra francesa di avancia della documentazione<br>dei Taubento di Avancia della documentazione<br>dei Taubento di Avancia della documentazione<br>dei Taubento di Avancia della documentazione<br>dei Taubento di Avancia di Avancia di Avancia di Avancia di<br>Avancia di Avancia di Avancia di Avancia di Avancia di Avancia di<br>Avancia di Avancia di Avancia di Avancia di Avancia di Avancia di<br>Avancia di Avancia di Avancia di Avancia di Avancia di<br>Avancia di Avancia di Avancia di Avancia di Avancia di Avancia di<br>Avancia di Avancia di Avancia di Avancia di Avancia di<br>Avancia di Avancia di Avancia di Avancia di Avancia di<br>Avancia di Avancia di Avancia di Avancia di Avancia di Avancia di<br>Avancia di Avancia di Avancia di Avancia di Avancia di Avancia di<br>Avancia di Avancia di Avancia di Avancia di Avancia di Avancia di<br>Avancia di Avancia di Avancia di Avancia di Avancia di Avancia di Avancia di<br>Avancia di Avancia di Avan                                                                         | DI UIU 1/2000 e residente in<br>esso al 1º anno del corso<br>le per l'A.A. 21/22 presso la<br>la seguente documentazion<br>A. Attestato di verifica CIME.<br>A occademico di 1º Livello pe<br>le prodotta che si effettuera i                                                                                                    |
| Bet Representance Italiana<br>Como Internet Como Internet<br>Standing and Antonio Internet<br>Standing and Antonio Internet<br>Standing and Antonio Internet<br>Standing and Antonio Internet<br>Internet and Antonio Internet<br>Como Internet Internet<br>Descrittationas allegitas, costa de conticatos O<br>En al talos finada anto casteros control and<br>an al granda antonio Internet Internet<br>Internet Internet Internet Internet<br>Internet Internet Internet Internet Internet Internet<br>Internet Internet Internet Internet Internet Internet Internet<br>Internet Internet Internet Internet Internet Internet Internet Internet Internet Internet<br>Internet Internet In                                                                                                    | NEITA' ALL'IMMATRICOLA<br>ato a Poughaepsie, Stat Unit d'Anorcia,<br>in Design- inditizzo tetrero Design en Ingles<br>Housign- inditizzo tetrero Design en Ingles<br>Poughaet des antibiotatione presentanto<br>tetre in suo possesso:<br>26 A Jevel A Asstato di comprandità CIME<br>de par Locasso al como tenante di Olgoma<br>vertica dell'autoritati della documentazion<br>dei ED.<br>Interior Design si terranno totalmente in Ingone.                                                                                                    | AZIONE<br>II 01/01/2000 e residente in<br>tesso al 1º anno del corso<br>re per l'A.A. 21/02 presso la<br>la seguente documentazion<br>A. Attestato di ventica CIMEL<br>a Accademico di 1º Livello pe<br>re prodotta che si effettuerà si<br>dese.                                                                                                    |
| Beet Representance Alabitation Conference on Conference on                                                                                                    | NEITA' ALL'IMMATRICOLA<br>ato a Foughkeepse, Stal Unit d'America, I<br>Sieu Unin, accoundit submitiene, è mon<br>n'Essay - Indrizes interior Design in Ingére<br>l'Indonétà all'Immatricolazione presentando<br>ten i na possessi<br>22 A Levet, Abstato di companabilità CIME<br>i per l'accesso al como tenende di Dipan-<br>ter l'accesso al de autoritato della documentazion<br>edi ED.<br>Interior Design si terranno totalmente in Ingo<br>nen.                                                                                                    | AZIONE<br>10101/2000 + residente in<br>resso al 1º arrio del corso<br>le per l'A - 21/22 presso la<br>la seguente documentazion<br>A, Attestato di verifica CIME<br>a locodaretico di l'utello pe<br>le prodotta che si effettuera a<br>plese.                                                                                                    |
| Bet Rappresentance Jakims<br>Chamber 2014<br>Chamber 2014<br>Chamb                                                                                                    | NETTA' ALL'IMMATRICOLA<br>ato a Progrimero Itali Uni d'America.<br>Stati Uni, nacionali staturiteres, è avri<br>lo Begin-inditzi attritteres, è avri<br>lo Begin-inditzi attrittere Design in lingui<br>Tidoretà all'immatricolazione presentando<br>tero in au possesso.<br>22 Al-veri Assesso di comparabilità CIME<br>è por l'accesso ai conto tiemnite di Opiene<br>avrila dell'autoritta della documentano<br>attri ED.<br>Indirard Dellagi si larranno tatalmente in Ing<br>ne.<br>so partente madrellingua.                                                                                                    | AZIONE<br>10101/2000 + residente in<br>tesso al 11 anno dei cosso<br>e per (AA. 21/22 presso la<br>la seguente documentazion<br>A. Attestato di wetha CIME<br>de perdotta che si effettuerà ir<br>pless.<br>de sessere sostituita a,<br>accesse di visitare di<br>dance di visitare di<br>dance di visitare di                                                                                                    |
| Bet Representance lations<br>2 United and the second second                                                                                                    | NEITA' ALL'IMMATRICOLA<br>als a Poughaepeis, Sat Unit Forenza<br>Sat Unit, nacionalis statunieres, e aver<br>in begin-indize atterno Cesign in lege<br>Trionesta all'immatricolazione presentando<br>ten in suo possesso.<br>E Al-avet, Atternot di companibili C Differi<br>verifica dari autoritti della dicomentazion<br>della di companibili C differi<br>verifica dari autoritti della dicomentazion<br>della di companibili C differi<br>none. In Optimizzatione di Valene in logo ze<br>manabella finalezzatione di Valene in logo ze<br>manabella finalezzatio di valene di Val | LINE LINE AND A SUBJECT OF A SUBJECT OF A SU                                                                                                    |
| Bet Representation Raining<br>Charmon Charmon Charmon Charmon<br>Charmon Charmon Charmon<br>Charmon Charmon Charmon<br>Charmon Charmon<br>Charmon Charmon<br>Charmon Charmon<br>Charmon Charmon<br>Charmon<br>Cha | NEITA' ALL'IMMATRICOLF<br>da à Poughtespin, Sile Loid Fahreist,<br>Sile Unit, nacronatis staturitese, è aren<br>in Desgn- indirazio tetrero Desgn in Indies<br>e desgna di la constatuciona presentanto<br>dero in suo possesso:<br>22 A Level. Altestato di comparabilità CIME<br>der Lacessa di conce tiennele di Optimi<br>dero facto de conce tiennele di Optimi<br>dero facto de conce tiennele di Optimi<br>de la concessione di Valore in Loco per<br>omazabili all'adactato dal antorio CIMEA<br>nessa di Cimitanto dalla della concentanto<br>destinato Dasign si terranno totalmente in Ing<br>one.<br>Destinato Dasign si terranno totalmente in Ing<br>one.<br>Destinato dalla di all'adactato dal antorio CIMEA<br>consultatoria antonomico di Valore in Loco per<br>consultatoria antonomico di Valore in Loco per<br>personatore di all'adactato dal antorio CIMEA<br>nessoriatoria antonomico.<br>Engenese nuturestitativa, da valore per<br>personatore di gionatoria-concostari di<br>antorio dal entele procedure di milito<br>personatore di gionatoria-concostari di<br>antorio dal entele procedure di milito processori di milito<br>di adali di cidi adactato personatori di male<br>di antorio dal adale procedure di adali personatori<br>di antorio dalla dalla personatori di male<br>di all'adactato personatori di antonomico di concesso di una<br>di anomico dall'ante procedure di adali di adali dalla di adali personatori<br>di adali di di di adactato personatori di adali di adali dalla di adali di adali dalla di adali di adali dalla di adali di adali dalla personatori<br>di adali di di di adali dalla di adali di adali dalla di adali di adali dalla personatori<br>dalla di adali di adali dalla di adali di adali dalla personatori di adali<br>dalla di adali di adali dalla di adali di adali dalla personatori di adali<br>dalla di adali di adali dalla di adali dalla di adali dalla di adali dalla di adali dalla di adali di adali dalla di adali dalla di adali di adali dalla di adali dalla di adali dalla di adali dalla di adali dalla di adali dalla di adali dalla di adali dalla di adali dadali dalla di adali dalla di adali dalla                                                                    | LIVE COULD A residente in<br>sesso al "anno dei conserva-<br>terri A 2 (222 presso) la<br>la seguette documentaziona<br>A Attestato di vento al<br>A accademico al 'I' Livelo pe<br>prodotto di vi Livelo pe<br>prodotto di vi Livelo pe<br>desse.<br>La seguette documentaziona<br>di conserve sostituita a,<br>di conserve sostituita a,<br>di conser                                                                                                    |
| Bereinsensetzen Beitrebergereinsetzen Bereinsetzen Berein                                                                                                    | NETTA' ALL'IMMATRICOLA<br>ato a Psoghhepete, Stati Uni Growens,<br>Stati Uni, naconsila staturiteres, è avri<br>in begin-inditzi attrictures, è avri<br>in begin-inditzi attrictures, è avri<br>in begin-inditzi attrictures, è avri<br>in begin-inditzi attrictures de la soficialità<br>de la soficialità della soficialità CIME<br>typer l'accesso al cono tiennete di Opione<br>verifica dell'allentità della documentato<br>della della soficialità della documentato<br>nen, la Dellavatatione di Valore In Loore se<br>manarabilità falsaccione da la serto (della cono<br>manarabilità falsaccione di Valore In Loore se<br>manarabilità falsaccione di Valore In Loore se<br>manarabilità falsaccione di Valore In Loore se<br>monarabilità falsaccione di Valore In Loore se<br>monarabilità da mostella a strutto della cono<br>seccione universitta a discontato attrica<br>el appresentanze diponitacio-constante di<br>tes su metto alle relative procedure il immo<br>tes successo ad artiche processo el universe<br>ottoba e della successa della di universitta di<br>della successo ad articologia constante di<br>tes successo ad artiche processo di la socio<br>potoba e della successa della di universitta<br>della della da la socio del relativo por en<br>potoba e della successo ad internetto della della della della della della della<br>della della dalla della della della della della della della della della<br>della della dalla della della d                                                                                 | LIDONE<br>In UNIVATION OF INSTANCE<br>IN UNIVATION OF INSTANCE<br>IN UNIVATION OF INSTANCE<br>IN UNIVATION OF INSTANCE<br>IN UNIVATION OF INSTANCE<br>IN UNIVATION OF INSTANCE<br>INSTANCE<br>IN |
| <text><section-header><text><text><text><text><text><text><text><list-item><list-item><list-item></list-item></list-item></list-item></text></text></text></text></text></text></text></section-header></text>                                                                                                    | NETRA' ALL'IMMATRICOLA<br>a Foughinepein, Stati Uni d'Annersi.<br>Stat Uni, nacionali statuninese, è avri<br>lo legari - nitrito tentero Despin in legari<br>Infonetà all'immatricolazione presentando<br>ten legari - nitrito tento del comparabilità CIME<br>legari antizzato di comparabilità CIME<br>legari antizzato di comparabilità CIME<br>legari antizzato del comparabilità CIME<br>legari antizzato del comparabilità CIME<br>legari antizzato del comparabilità CIME<br>legari antizzato del comparabilità CIME<br>legari antizzato del comparabilità CIME<br>legari antizzato del comparabilità CIME<br>legari antizzato del comparabilità CIME<br>legari antizzato del comparabilità del comparabilità<br>legari antizzato del comparabilità del comparabilità<br>legari antizzato del comparabili                                                         | EVENE<br>Introluziona residente in<br>tesso al 1 ano dei cosso<br>per rAA 2022 yesso la<br>la sequente documentazione<br>A Adetato di verina CIMEA<br>A Adetato di verina CIMEA<br>A Adetato di verina CIMEA<br>A Adetato di verina CIMEA<br>A Adetato di verina CIMEA<br>A Adetato di verina CIMEA<br>A Adetato di verina CIMEA<br>A Adetato di verina CIMEA<br>Adetato di verina CIMEA<br>Adetato di verina C                                                                                                    |

MUR

**Oniversitaly** 

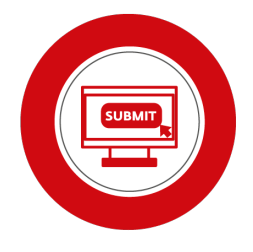

Study in Italy - Living in Italy - Events ( ENG -

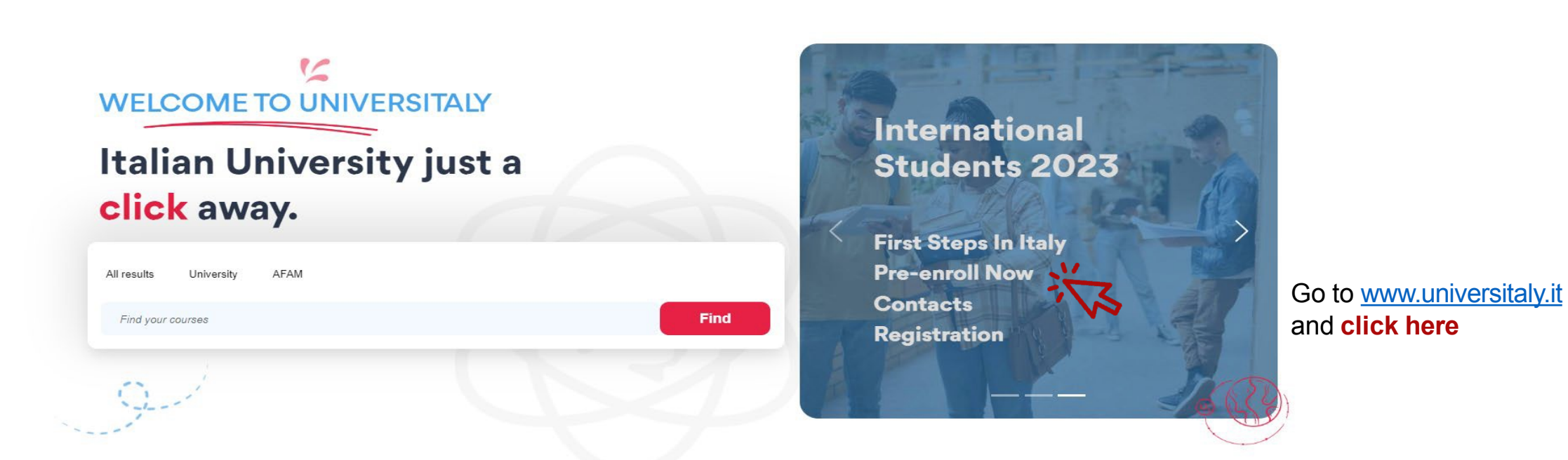

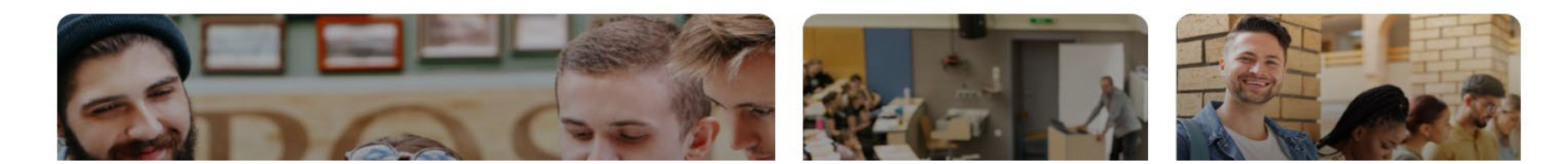

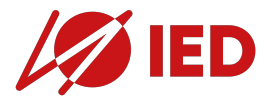

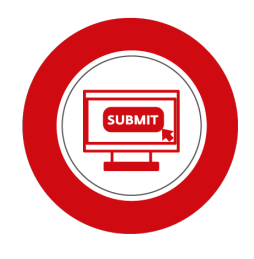

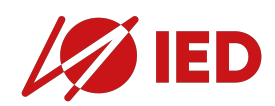

🔒 u

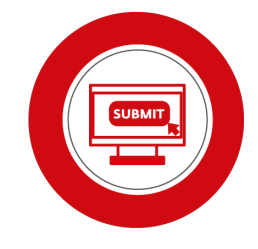

| iversitaly-private.cineca.it/index.php/registration/firststep |                                                                                                    |  |
|---------------------------------------------------------------|----------------------------------------------------------------------------------------------------|--|
|                                                               |                                                                                                    |  |
|                                                               | Log in Forgot your password? Why and how to register                                                                                                    |  |
|                                                               | versitaly                                                                                                    |  |
|                                                               | All fields are mandatory                                                                                                    |  |
|                                                               | An heide are mandatory.                                                                                                    |  |
| > Registration                                                |                                                                                                    |  |
| Enter your complete pe                                        | ersonal data, exactly as shown in your passport                                                                                                    |  |
| Name (including                                               | JANE FRANCIS                                                                                                    |  |
| your middle names) *                                          |                                                                                                    |  |
| Surname *                                                     | DOE                                                                                                    |  |
| Country of birth *                                            | UNITED STATES 🗸                                                                                                    |  |
|                                                               |                                                                                                    |  |
| City of birth -                                               | Pougnkeepsie                                                                                                    |  |
| Date of birth *                                               | 01 V - January V - 2002 V                                                                                                    |  |
| Gender *                                                      | Female V                                                                                                    |  |
|                                                               |                                                                                                    |  |
| Citizenship *                                                 | UNITED STATES V                                                                                                    |  |
| Italian tax code if you                                       |                                                                                                    |  |
| have one                                                      | E0024477040                                                                                                    |  |
| Coulde Fiscale. DOLS                                          | A DULATION AND A DULATION AND A |  |
| We remind that for a                                          | ny communication about universitaly procedures you will be contacted through email given in registration. Each User must keep it updated.                                                                                                    |  |
| We remind you that<br>We have already poi                     | t is not possibile to use PEC, Hotmail, Msn and Live because these domains do not receive any emails from Universitaly.<br>nted out the situation to the server administrators but they still treat our emails as spam.                                                                                                    |  |
| We kindly invite you<br>Thank you!                            | to use different domains until this situation is fixed.                                                                                                    |  |

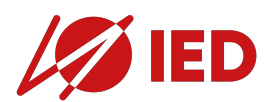

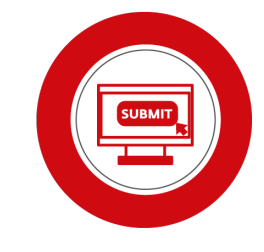

| a universitaly-private.cineca.it/index.php/registration/firststep           |                                                                                                    |                                                             |                                         |
|-----------------------------------------------------------------------------|----------------------------------------------------------------------------------------------------|-------------------------------------------------------------|-----------------------------------------|
|                                                                             |                                                                                                    |                                                             |                                         |
|                                                                             |                                                                                                    | Log in Forgot your password? Why and how to register        |                                         |
|                                                                             | viversitaly                                                                                                    | 00                                                          |                                         |
| > Registratio                                                               | n                                                                                                    |                                                             |                                         |
| Enter your complete                                                         | personal data exactly as shown in your passport                                                                                                    |                                                             |                                         |
| Name (includin<br>your middle names)                                        | g JANE FRANCIS                                                                                                    |                                                             | All fields are mandatory.               |
| Surname *                                                                   | DOE                                                                                                    |                                                             |                                         |
| Country of birth *                                                          | UNITED STATES V                                                                                                    |                                                             | match exactly to the ones               |
| City of birth *                                                             | Poughkeepsie                                                                                                    |                                                             | reported in your <b>passport</b> .      |
| Date of birth *                                                             | 01 v - January v - 2002 v                                                                                                    |                                                             | (e.g your middle name, if you have any) |
| Gender *                                                                    | Female 🗸                                                                                                    |                                                             |                                         |
| Citizenship *                                                               | UNITED STATES 🗸                                                                                                    |                                                             | If you have <b>no surname</b> , you can |
| Italian tax code if yo have one                                             | u                                                                                                    |                                                             | just type the dash symbol               |
| Codice Fiscale: DO                                                          | EJFR02A41Z404Q                                                                                                    |                                                             |                                         |
| We remind that for                                                          | any communication about universitaly procedures you will be contacted through e                                                                                                    | mail given in registration. Each User must keep it updated. |                                         |
| We remind you the<br>We have already to<br>We kindly invite yo<br>Thank you | at it is not possibile to use PEC, Hotmail, Msn and Live because these domains do<br>pointed out the situation to the server administrators but they still treat our emails as<br>ou to use different domains until this situation is fixed. | not receive any emails from Universitaly.<br>s spam.        |                                         |

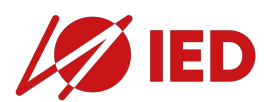

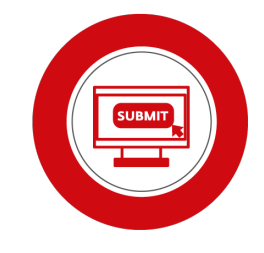

| universitaly-private.cineca.it/index.php/registration/firststep                |                                                                                                    |                                                                      |                                                 |
|--------------------------------------------------------------------------------|----------------------------------------------------------------------------------------------------|----------------------------------------------------------------------|-------------------------------------------------|
|                                                                                |                                                                                                    |                                                                      |                                                 |
|                                                                                |                                                                                                    | Log in Forgot your p                                                 | password? Why and how to register               |
|                                                                                | versItaly                                                                                                    |                                                                      |                                                 |
| > Registration                                                                 |                                                                                                    |                                                                      |                                                 |
| Enter your complete p                                                          | ersonal data, exactly as shown in your passport                                                                                                    |                                                                      | Insert your Tax Code (Codice                    |
| Name (including<br>your middle names) *                                        | JANE FRANCIS                                                                                                    |                                                                      | Fiscale) if you have already                    |
| Surname *                                                                      | DOE                                                                                                    |                                                                      | obtained an official one either in              |
| Country of birth *                                                             | UNITED STATES                                                                                                    | ~                                                                    | Italy or at the Italian                         |
| City of birth *                                                                | Poughkeepsie                                                                                                    |                                                                      | Embassy/Consulate. In case you <b>do n</b>      |
| Date of birth *                                                                | 01 V - January V - 2002 V                                                                                                    |                                                                      | hypotetical Tax Code for you in order           |
| Gender *                                                                       | Female v                                                                                                    |                                                                      | fill out this compulsory field. Please no       |
| Citizenship *                                                                  | UNITED STATES                                                                                                    |                                                                      | that this is <b>not an official code</b> and ha |
| Italian tax code if you                                                        |                                                                                                    |                                                                      | registration                                    |
| Codice Fiscale: DOE.                                                           | JFR02A41Z404Q                                                                                                    |                                                                      |                                                 |
| We remind that for a                                                           | iny communication about universitaly procedures you will be contac                                                                                                    | ed through email given in registration. Each Use                     | ser must keep it updated.                       |
| We remind you that<br>We have already po<br>We kindly invite you<br>Thank you! | It is not possibile to use PEC, Hotmail, Msn and Live because these<br>inted out the situation to the server administrators but they still treat<br>to use different domains until this situation is fixed. | domains do not receive any emails from Univer<br>our emails as spam. | rrsitaly.                                       |

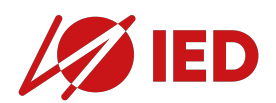

🗎 univer

| italy-private.cineca.it/index.php/registr |                                                    |                                                            |        |                                               |         |
|-------------------------------------------|----------------------------------------------------|------------------------------------------------------------|--------|-----------------------------------------------|---------|
|                                           |                                                    |                                                            |        |                                               |         |
|                                           |                                                    |                                                            | Log in | Eorgot your password? Why and how to register |         |
|                                           |                                                    |                                                            | 11     | Incort the come on all                        |         |
|                                           | Email adress *                                     | J.Does@gmail.com                                           |        | Insert the same email                         | address |
|                                           | Important! all notification                        | ons relating to pre-enrolment will be sent to this address |        | you used to register on                       | IED     |
|                                           | Confirm email<br>address *                         | J.Does@gmail.com                                           | ×      | Admission Portai.                             |         |
|                                           | Telephone<br>(international code<br>plus telephone | +1 617-403-555-2378                                        |        |                                               |         |
|                                           | number)                                            |                                                            |        |                                               |         |
|                                           | Identity document *                                | Passport V                                                 |        |                                               |         |
|                                           | Number *                                           | 039677847                                                  |        |                                               |         |
|                                           | Issued by *                                        | UNITED STATES DEPARTMENT OF STATE                          |        |                                               |         |
|                                           | Valid from *                                       | 25 V - November V - 2018 V                                 |        |                                               |         |
|                                           | Expiry date                                        | 25 V - November V - 2028 V                                 |        |                                               |         |
|                                           | Official home reside                               | ence:                                                      |        |                                               |         |
|                                           | Country *                                          | UNITED STATES                                              | ~      |                                               |         |
|                                           | City *                                             | Cambridge                                                  |        |                                               |         |
|                                           | ZIP code                                           | MA02139                                                    |        |                                               |         |
|                                           | Address *                                          | 77 Massachusetts Ave                                       |        |                                               |         |
|                                           | * required field                                   |                                                            |        |                                               |         |
|                                           | Save                                               |                                                            |        |                                               |         |

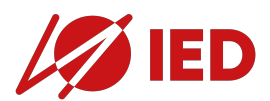

a universita

| .it/index.php/registration/firststep                          |                                                              |               |                       |                        |                  |                         |    |
|---------------------------------------------------------------|--------------------------------------------------------------|---------------|-----------------------|------------------------|------------------|-------------------------|----|
|                                                               |                                                              |               |                       |                        |                  |                         |    |
|                                                               |                                                              | <u>Log in</u> | Forgot your password? | Why and how to registe |                  |                         |    |
| Email adress *                                                | J.Does@gmail.com                                             |               |                       |                        |                  |                         |    |
| Important! all notifica                                       | tions relating to pre-enrolment will be sent to this address |               |                       |                        |                  |                         |    |
| Confirm emai<br>address *                                     | J Does@gmail.com                                             |               |                       |                        |                  |                         |    |
| Telephone<br>(international code<br>plus telephone<br>number) | +1 617-403-555-2378                                          |               |                       | - 1                    |                  |                         |    |
| Identity document *                                           | Passport V                                                   |               |                       |                        | Nearly complete  | 1                       | •  |
| Number *                                                      | 039677847                                                    |               |                       |                        | Successful regio | - 4                     |    |
| Issued by *                                                   | UNITED STATES DEPARTMENT OF STATE                            |               |                       | _                      | Check your email | to confirm registration |    |
| Valid from *                                                  | 25 V - November V - 2018 V                                   |               |                       | _                      |                  |                         |    |
| Expiry date                                                   | 25 V - November V - 2028 V                                   |               |                       |                        |                  | ОК                      |    |
| Official home resid                                           | lence:                                                       |               |                       |                        |                  |                         | lh |
| Country *                                                     | UNITED STATES V                                              |               |                       | _                      |                  |                         |    |
| City *                                                        | Cambridge                                                    |               |                       |                        |                  |                         |    |
| ZIP code                                                      | MA02139                                                      |               |                       |                        |                  |                         |    |
| Address *                                                     | 77 Massachusetts Ave                                         |               |                       |                        |                  |                         |    |
| * required field                                              |                                                              |               |                       |                        |                  |                         |    |
|                                                               |                                                              |               |                       |                        |                  |                         |    |
| Save                                                          |                                                              |               |                       |                        |                  |                         |    |

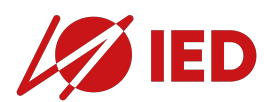

| SUBI |   |
|------|---|
|      | 5 |
|      |   |

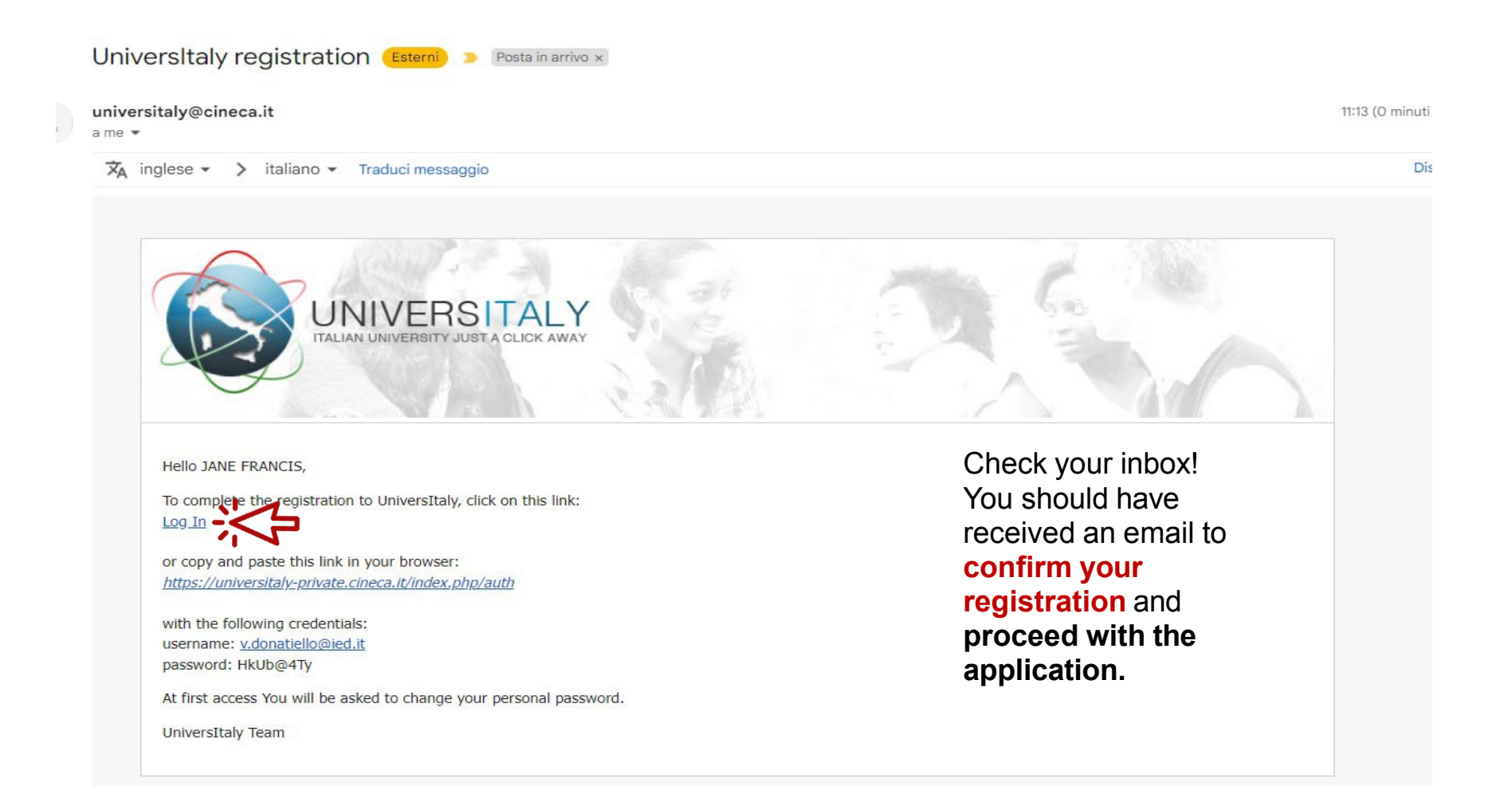

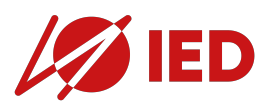

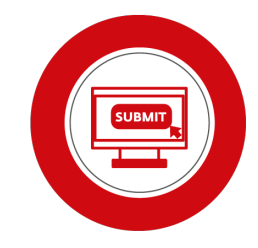

| Sign in to your account                                                   | 1- Sign in with the     | universitaly-private.cineca.it/index.php/dashboard                                                                                                    |     |
|---------------------------------------------------------------------------|-------------------------|----------------------------------------------------------------------------------------------------|-----|
| Username                                                                  |                         |                                                                                                    |     |
| J.Does@gmail.com                                                          | registration email      |                                                                                                    | -   |
| Password                                                                  |                         | Universitaly                                                                                                    | ) 🛟 |
|                                                                           |                         |                                                                                                    |     |
| Forgot Password?                                                          |                         | Home » Reserved Area                                                                                                    |     |
| To ensure the security of the data you entrust to us, we have adopted new |                         | STUDENTS > Reserved area                                                                                                    |     |
| authentication policies.                                                  |                         |                                                                                                    |     |
| Sign In                                                                   |                         | L Personal data                                                                                                    |     |
| Or sign in with                                                           | •                       | III Your personal data                                                                                                    |     |
| Accedi con SPID                                                           |                         | Extra-FLL citizen: Pre-enrolment application for a study VISA for Italy                                                                                                    |     |
| New user? Register                                                        |                         | Extra-EU citizens: Pre-enrolment angle for the source of the study VISA for Italy and must be submitted by the candidates of Italian Higher Education courses (University, AFAM, SSML) using this rough<br>Extra-EU citizens must apply for a study reset the Italian Consulate of their jurisdiction. |     |
| Update password                                                           |                         |                                                                                                    |     |
| A You need to change your password to activate your account.              | 2- Modify your password |                                                                                                    |     |
| New Password                                                              |                         |                                                                                                    |     |
|                                                                           |                         |                                                                                                    |     |
| Confirm password                                                          |                         |                                                                                                    |     |
| ••••••                                                                    |                         |                                                                                                    |     |
|                                                                           | 1 4                     | 3- Let's start the pre-enrolment application!                                                                                                    |     |
| Submit                                                                    |                         |                                                                                                    |     |

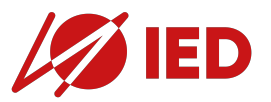

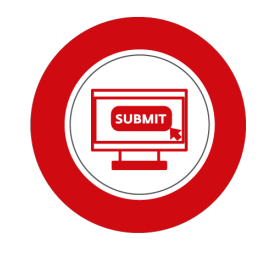

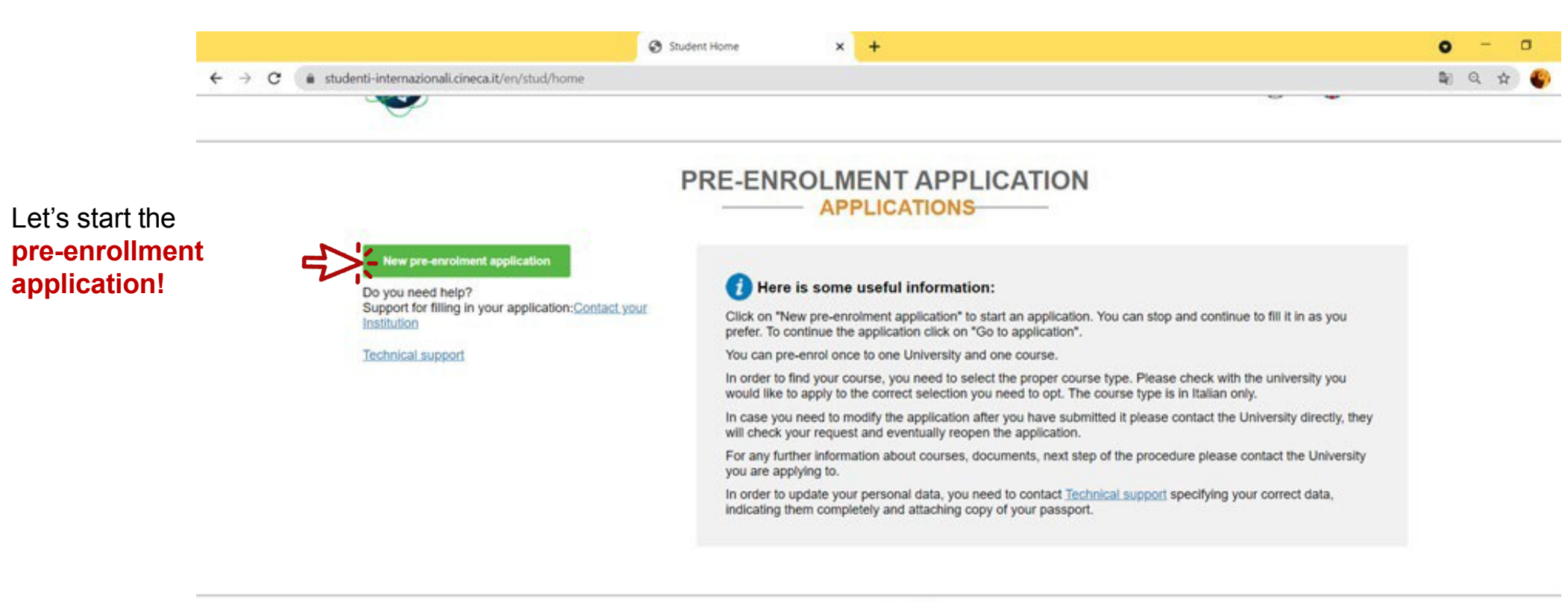

In collaboration with

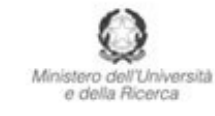

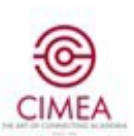

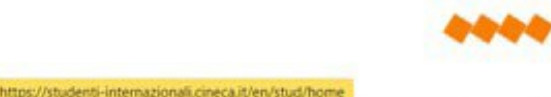

CRUI

ofering de Res

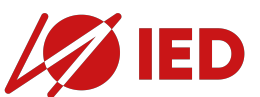

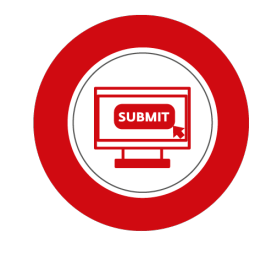

| Step A                                        | ×                  | +                                            | <b>o</b> – D |
|-----------------------------------------------|--------------------|----------------------------------------------|--------------|
| $\leftrightarrow \  \   \rightarrow \  \   G$ | studenti-internazi | onali.cineca.it/en/stud/preiscrizione/step-a | ९ 🕁 🇳        |

#### PRE-ENROLMENT APPLICATION

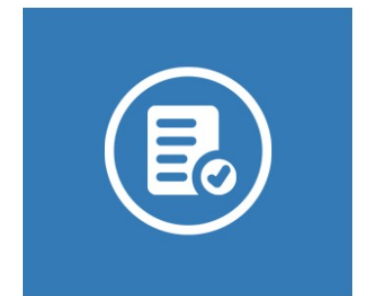

| Academic year                      |   |                       |   |
|------------------------------------|---|-----------------------|---|
| ΥΥΥΥΛΥΥΥ                           |   |                       |   |
| Personal data 🤨                    |   |                       |   |
| Name (including your middle names) |   | Surname               |   |
| JANE FRANCIS                       |   | DOE                   |   |
| Birth Date                         | - | Gender                |   |
| 01/01/2000                         | E | F                     | ~ |
| Country of birth                   |   | Town/City of birth    |   |
| UNITED STATES                      | ~ | Poughkeepsie          |   |
| Current Citizenship 1              |   | Current Citizenship 2 |   |
| UNITED STATES                      | ~ | Current Citizenship 2 |   |

## Make sure to choose the **correct academic** year.

If you have any doubts, you can check the Academic Year on your MatriculationForm.

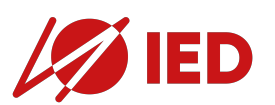

| Step A × +                                                                                                 |                                                                                                    |                                                                                                    | • - •                                                                                                    |
|----------------------------------------------------------------------------------------------------|----------------------------------------------------------------------------------------------------|----------------------------------------------------------------------------------------------------|----------------------------------------------------------------------------------------------------|
| $\leftrightarrow$ $\rightarrow$ <b>C</b> (a studenti-internazionali.cineca.it/en/stud/preiscrizione/step-a |                                                                                                    |                                                                                                    | ९ 🕁 🌍                                                                                                    |
| All fields are mandatory<br>except for the Tax Code.                                                       | Official home address         Street         Massachusetts Ave         Country         UNITED STATES         ZIP Code         MA 02139         Contacts         Telephone         +1 617-403-555-2378         Italian tax code: ONLY if you have one (optional)         DOEJFR00A41Z404O | Number   77   Town/City   Cambridge   Additional address information   Additional address information | and don't forget to double check that your                                                                                        |
|                                                                                                    |                                                                                                    | GO TO STEP В                                                                                          | <ul> <li>personal details match</li> <li>exactly to the ones</li> <li>reported in your</li> <li>passport before moving</li> </ul> |
|                                                                                                    |                                                                                                    |                                                                                                    | to STEP B.                                                                                                    |

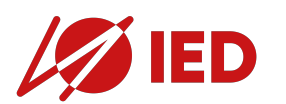

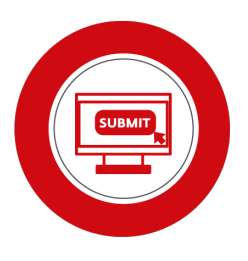

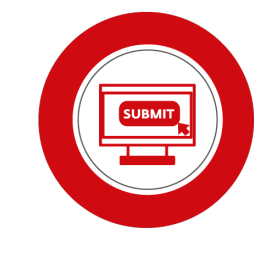

Step B × + 0  $\leftrightarrow$ C studenti-internazionali.cineca.it/en/stud/preiscrizione/step-b/47527 Q 1 **PRE-ENROLMENT APPLICATION** STEP B Passport **Passport number Expiry date** 039677847 25/11/2028 All fields are mandatory, as well as the uploading of Upload a passport size picture of your face Upload your valid passport Only pdf/jpeg/png - 10Mb max are accepted Only pdf/jpeg/png - 10Mb max are acce your picture and your Scegli file Nessun file selezionato Scegli file Nessun file selezionato passport. Where will you apply for a visa? The Italian Embassy or Consulate of CONSOLATO GENERALE BOSTON (Massachusetts) reference for your visa is the one CONSOLATO GENERALE CHICAGO (Illinois) responsible for the area where you CONSOLATO DI PRIMA CLASSE DETROIT (Michigan) reside. The full list of Italian Diplomatic CONSOLATO GENERALE FILADELFIA (Pennsylvania) CONSOLATO GENERALE HOUSTON Missions is available on this website CONSOLATO GENERALE LOS ANGELES (California) Where will you apply for a visa? Specify the reason for the visa application Reason

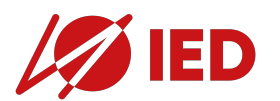

Step B

C

 $\leftrightarrow$ 

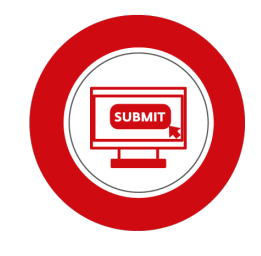

#### × + O studenti-internazionali.cineca.it/en/stud/preiscrizione/step-b/47527 Q Visa Application 🪺 Country UNITED STATES Choose carefully the reason for the visa Where will you apply for a visa? CONSOLATO GENERALE BOSTON (Massachusetts) Are you enrolling in a course? Specify the reason for the visa application Are you an Erasmus student? Reason Are you participating in other forms of Reason want to enrol in a study course I want to spend a period of mobility for study / Are you participating in a double degree traineeship (e.g. Erasmus) Institution Name Erasmus+ or other exchange programmes for program between IED and your home studies/traineeship Institution Name Double or Joint degrees Every Languages Course Type 7 For more information about Course O English Language Type of the university system click here Course Type O Other Languages

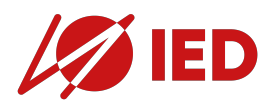

application!

mobility?

Institution?

٠

٠

٠

٠

Step B

C

 $\leftarrow \rightarrow$ 

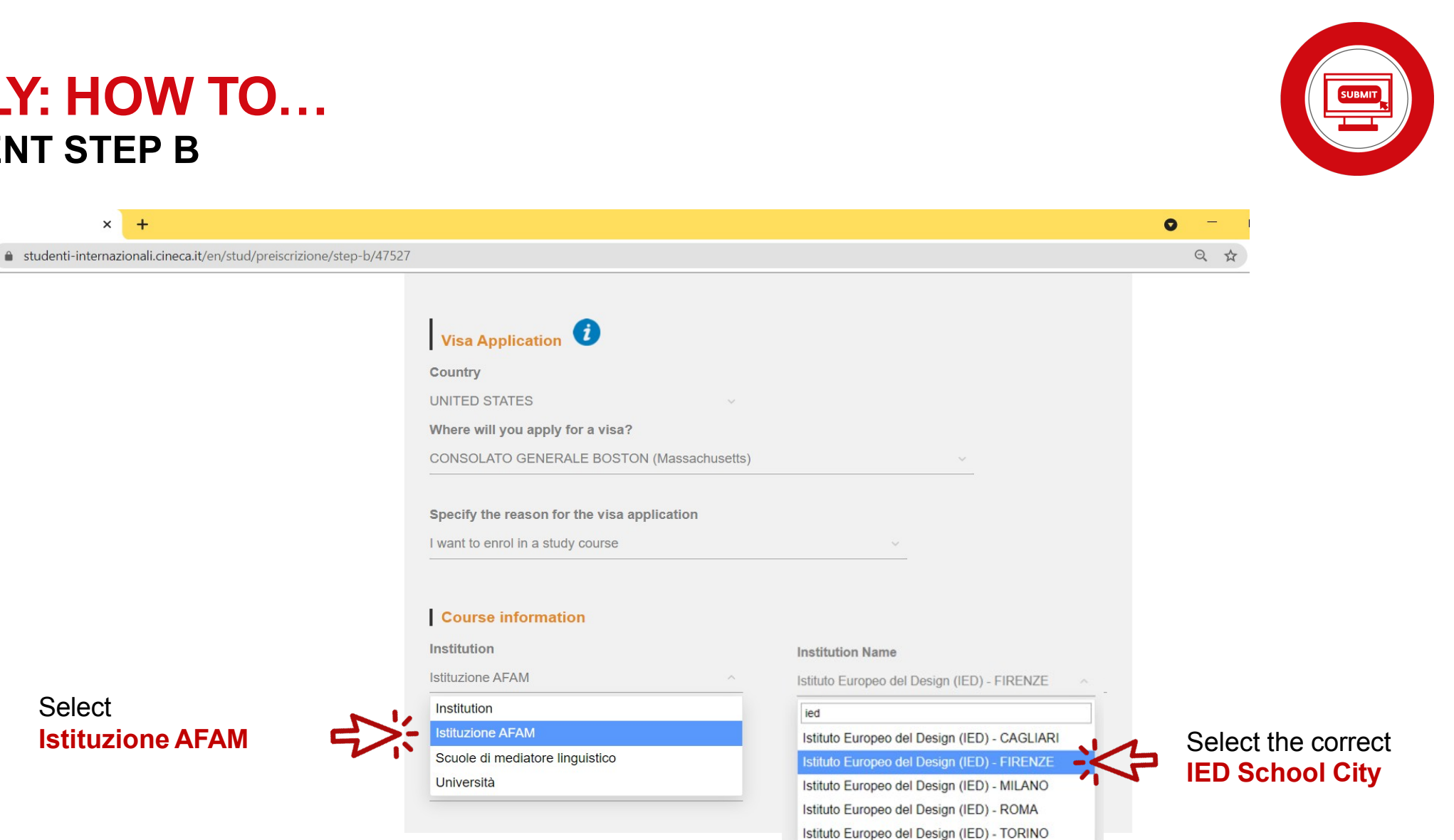

Select **Istituzione AFAM** 

× +

|    | IED |   |
|----|-----|---|
| VI | IEP | / |

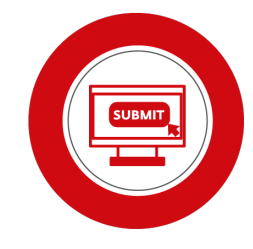

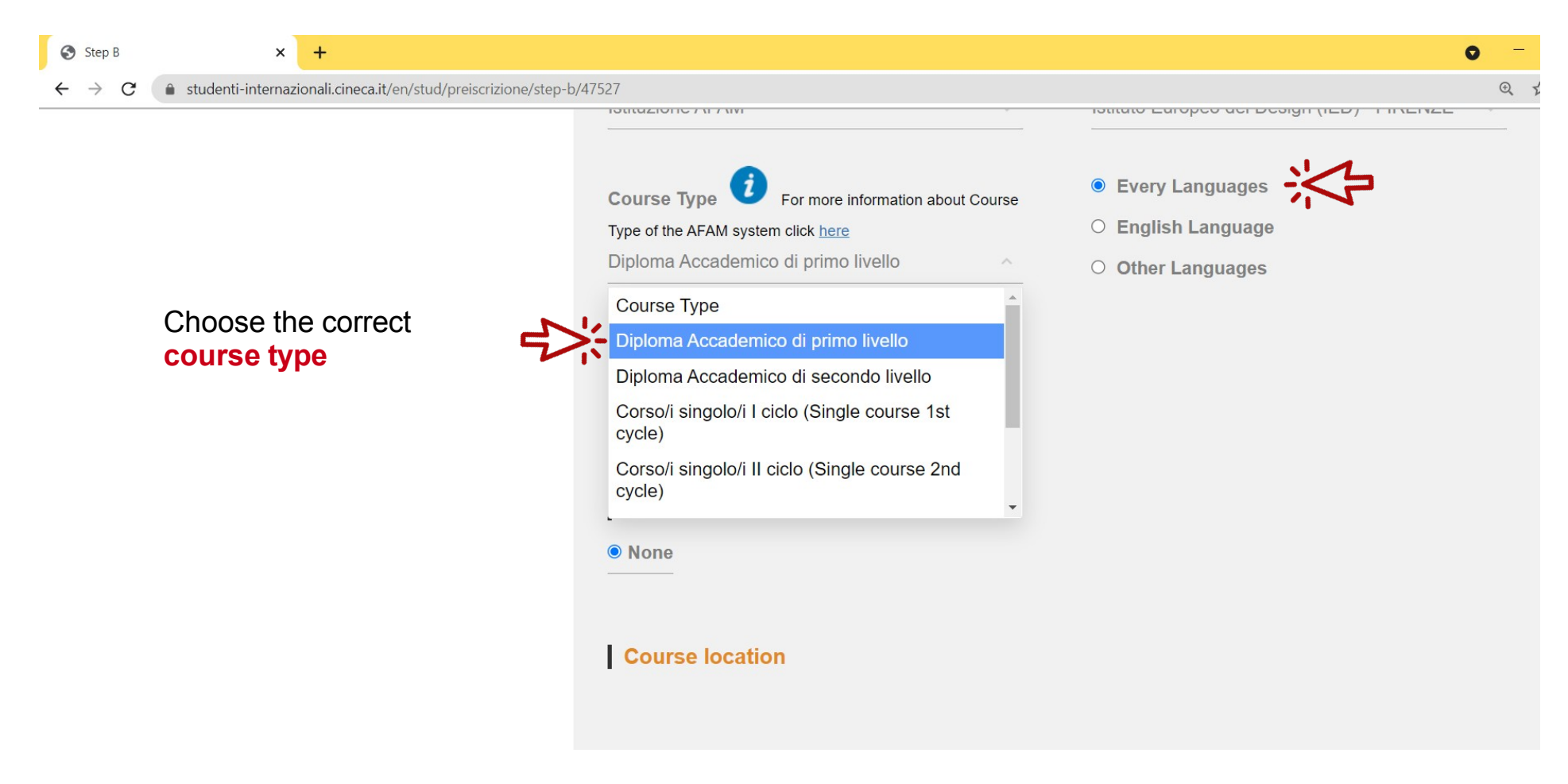

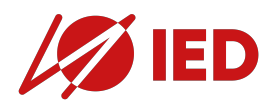

## UNIVERSITALY: HOW TO...

**Continuing Education** 

#### 3. PRE-ENROLMENT STEP B

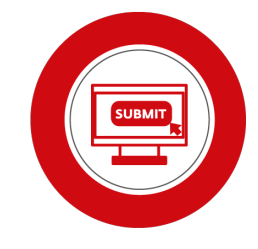

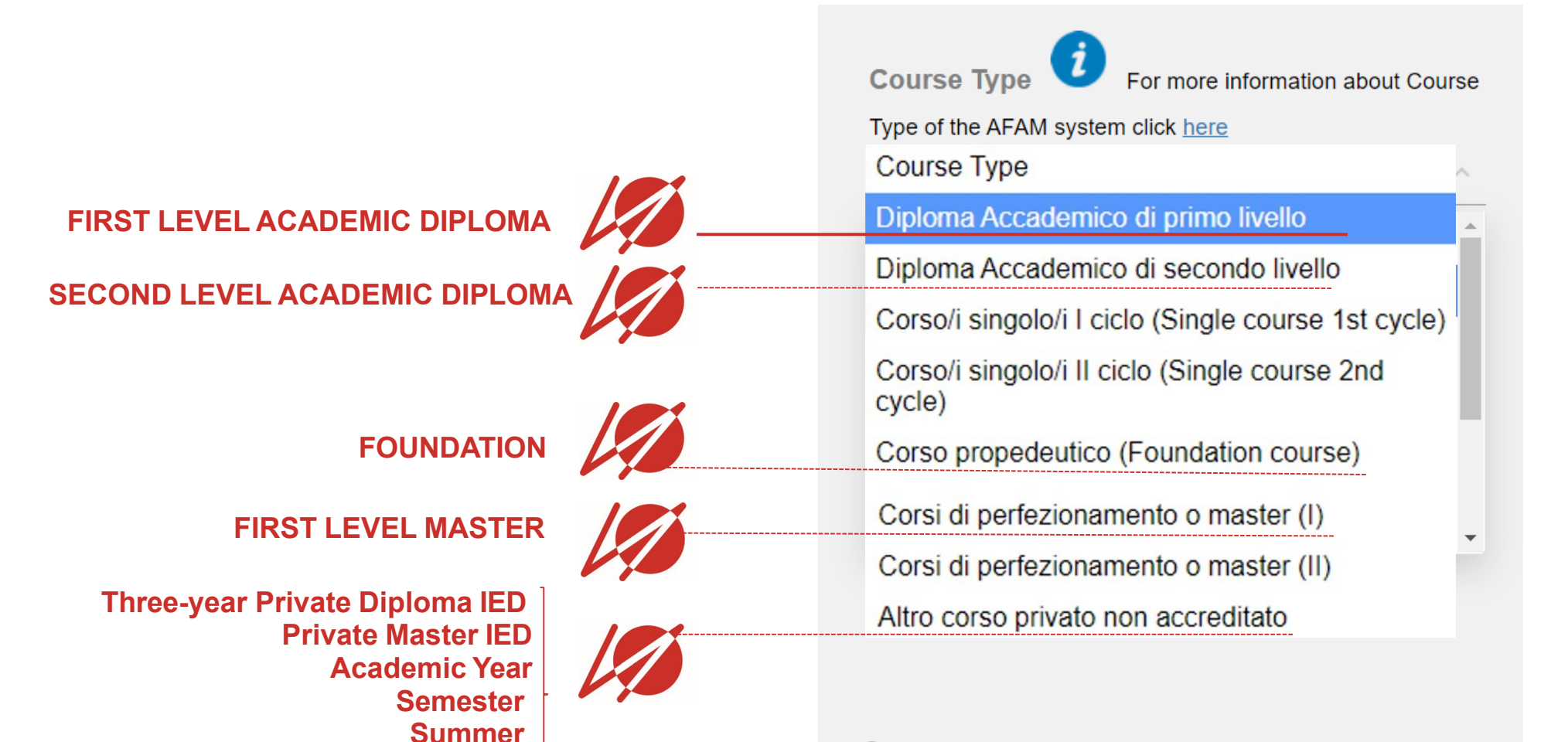

#### Course location

## IED IED

25

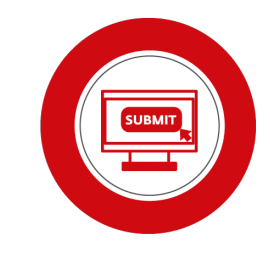

|                                            | Step B                         | ×                    | +                                  |                  |                                                 |                                             |
|--------------------------------------------|--------------------------------|----------------------|------------------------------------|------------------|-------------------------------------------------|---------------------------------------------|
|                                            | $\leftarrow \ \rightarrow \ G$ | studenti-internazion | nali.cineca.it/en/stud/preiscrizio | one/step-b/47527 |                                                 |                                             |
|                                            |                                |                      |                                    |                  | Course information                              |                                             |
|                                            |                                |                      |                                    |                  | Institution                                     | Institution Name                            |
|                                            |                                |                      |                                    |                  | Istituzione AFAM                                | Istituto Europeo del Design (IED) - FIRENZE |
|                                            |                                |                      |                                    |                  | Course Type i For more information about Course | Every Languages                             |
|                                            |                                |                      |                                    |                  | Type of the AFAM system click here              | O English Language                          |
|                                            |                                |                      |                                    |                  | Diploma Accademico di primo livello             | O Other Languages                           |
| Make sure to insert the                    |                                |                      |                                    |                  |                                                 |                                             |
| course name                                |                                |                      |                                    |                  | Course Name                                     |                                             |
| as reported in your perso                  | nal area                       | on the IED S         | Student Portal.                    |                  | Design Indirizzo Interior Design                |                                             |
|                                            |                                |                      |                                    |                  |                                                 |                                             |
| Academic Year and Campus                   |                                |                      | Hide                               | details 🔻        |                                                 |                                             |
| Academic Year: 2022/2023                   |                                |                      |                                    |                  |                                                 |                                             |
| Status: active •                           |                                |                      |                                    | - 11             | None                                            |                                             |
| Course: Design - indirizzo Interior Design |                                |                      |                                    | - 11             |                                                 |                                             |
| Area: Design<br>Itinerary:                 |                                |                      |                                    | - 11             | Course location                                 |                                             |
| Campus: FIRENZE                            |                                |                      |                                    | - H              |                                                 |                                             |
|                                            |                                |                      |                                    | - 11             |                                                 |                                             |
|                                            |                                |                      |                                    |                  |                                                 |                                             |

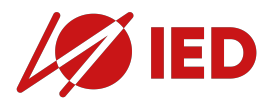

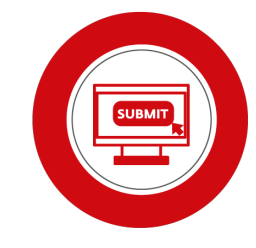

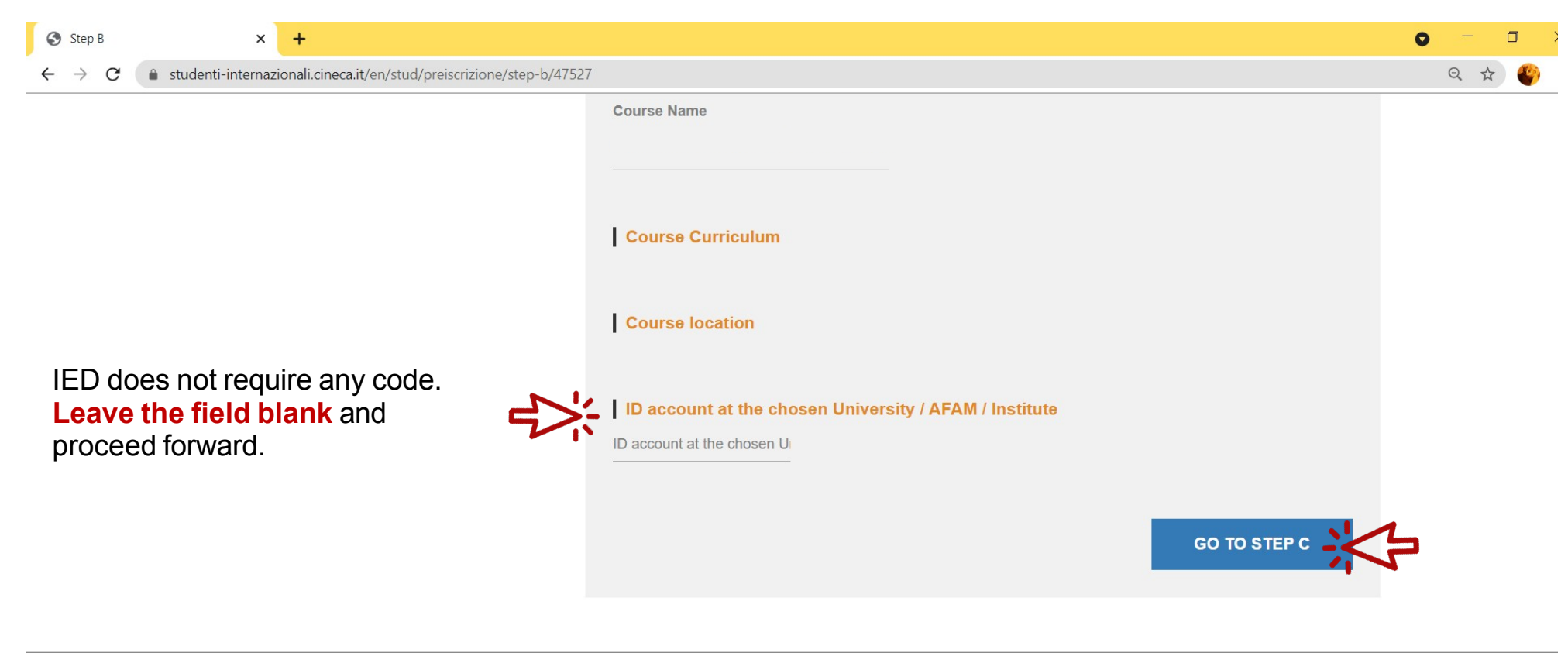

In collaboration with

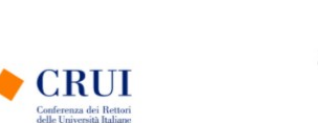

Ministero dell'Università e della Ricerca

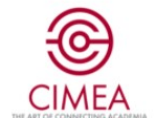

| Step C        | × +                                                                                                    |                                                                                                    |                                                                                                    | 0          |
|---------------|----------------------------------------------------------------------------------------------------|----------------------------------------------------------------------------------------------------|----------------------------------------------------------------------------------------------------|------------|
| - → C (≜ stud | denti-internazionali.cineca.it/en/stud/preiscrizione/step                                                                                                    | c/47527                                                                                                    |                                                                                                    | <b>a</b> 0 |
|               |                                                                                                    |                                                                                                    | •0 ⊕ ≡                                                                                             |            |
|               |                                                                                                    | PRE-ENROLMENT APPLICAT                                                                                                    | ION                                                                                                |            |
|               |                                                                                                    | Qualifications<br>GCE A-Level, Qualification: Final Diploma   ≛ ∰<br>Upload the qualifications that allow access to the cl<br>by the institution of higher education, with any trans<br>certificates. | hosen course, according to the information provided slations and supporting documents and language |            |
|               |                                                                                                    | Upload qualification                                                                                                    | Qualifications and language certificates                                                           |            |
|               | Do you need help?                                                                                                    | Only pdf/jpeg/png - 10Mb max are accepted                                                                                                    | Qualifications and language certificates                                                           |            |
|               | Institution:<br>Institution website:                                                                                                    |                                                                                                    | Certificate of school subjects (transcript) of at                                                  |            |
|               |                                                                                                    | Qualification name                                                                                                    | CIMEA Statement of comparability                                                                   |            |
|               | Institution email:                                                                                                    | Qualification name                                                                                                    | CIMEA Statement of verification                                                                    |            |
|               | THE CONTRACTOR OF A DESCRIPTION OF A DESCRIPTION OF A DESCR<br>A DESCRIPTION OF A DESCRIPTION OF A DESCRIPTION OF A DESCRIPTION OF A DESCRIPTION OF A DESCRIPTION OF A DESCRIPTION OF A DESCRIPTION OF A DESCRIPTION OF A DESCRIPTION OF A DESCRIPTION OF A DESCRIPTION OF A DESCRIPTION OF A DESCRIPTIONO |                                                                                                    |                                                                                                    |            |
|               |                                                                                                    |                                                                                                    | Statement of authenticity                                                                          |            |
|               |                                                                                                    |                                                                                                    | Statement of authenticity<br>Declaration of value                                                  |            |

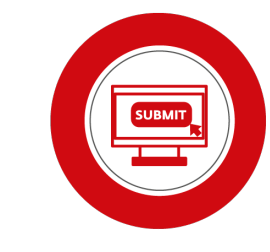

Upload your documents choosing the correct label.

**NOTA BENE:** The pre-enrolment on Universitaly is a **COMPULSORY STEP** to be enabled to apply for the **STUDY VISA.** However, **IED** admission and enrolment procedures and the Ministerial pre-enrolment and visa application are <u>COMPLETELY</u> <u>DISTINCT PROCESSES.</u>

The documents uploaded on Universitaly do not replace in any way the ones to be uploaded on IED admission portal and/or to be submitted to IED Matriculation Desk.

If you have any updated documents not previously provided to IED, remember to upload them also in your private area on IED Admission Portal or to send them to your advisor.

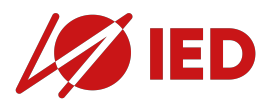

**Qualifications and language certificates** 

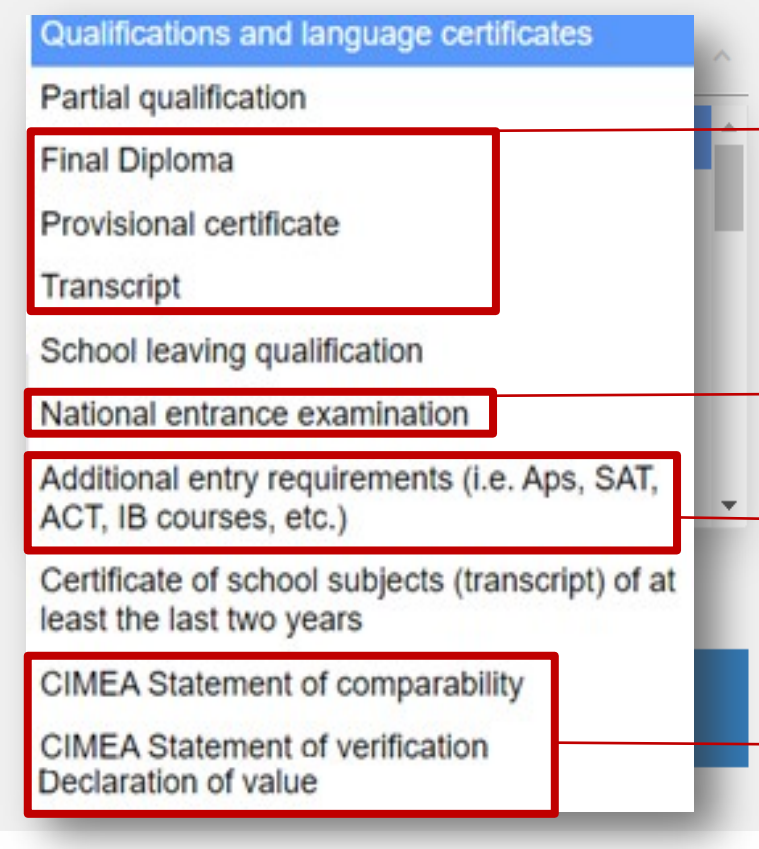

If you have not yet been awarded your diploma or degree, you can upload your transcripts or a provisional certificate.

This requirement applies to you ONLY if you are appling for an undergraduate course and it is required to enter university in your country: e.g. Gaokao and Yikao for China, YKS for Turkey, Vestibular/Enem for Brazil, Selectividad/Pau/Ebau for Spain etc. Haven't you taken it yet? Do not worry. Proceed with the pre-enrolment application, as long as you provide it to IED for matriculation.

For some educational systems there are additional requirements to enter Italian Higher Education (e.g. 3 AP exams for the US System). Do you have any doubts? Check out IED Admission Procedure for Student Holding a Foreign Qualification on IED website <a href="https://www.ied.edu/admissions-italy/undergraduate">https://www.ied.edu/admissions-italy/undergraduate</a>

These documents are **not strictly mandatory for pre-enrolment** on Universitaly. Check out **IED Admission Procedure for Student Holding a Foreign Qualification** on IED website <u>https://www.ied.edu/admissions-italy/undergraduate</u> make sure to submit them to IED Matriculation desk if they apply to you.

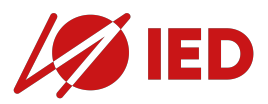

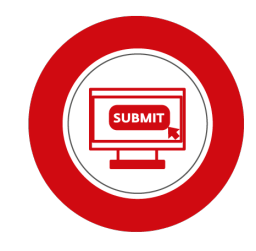

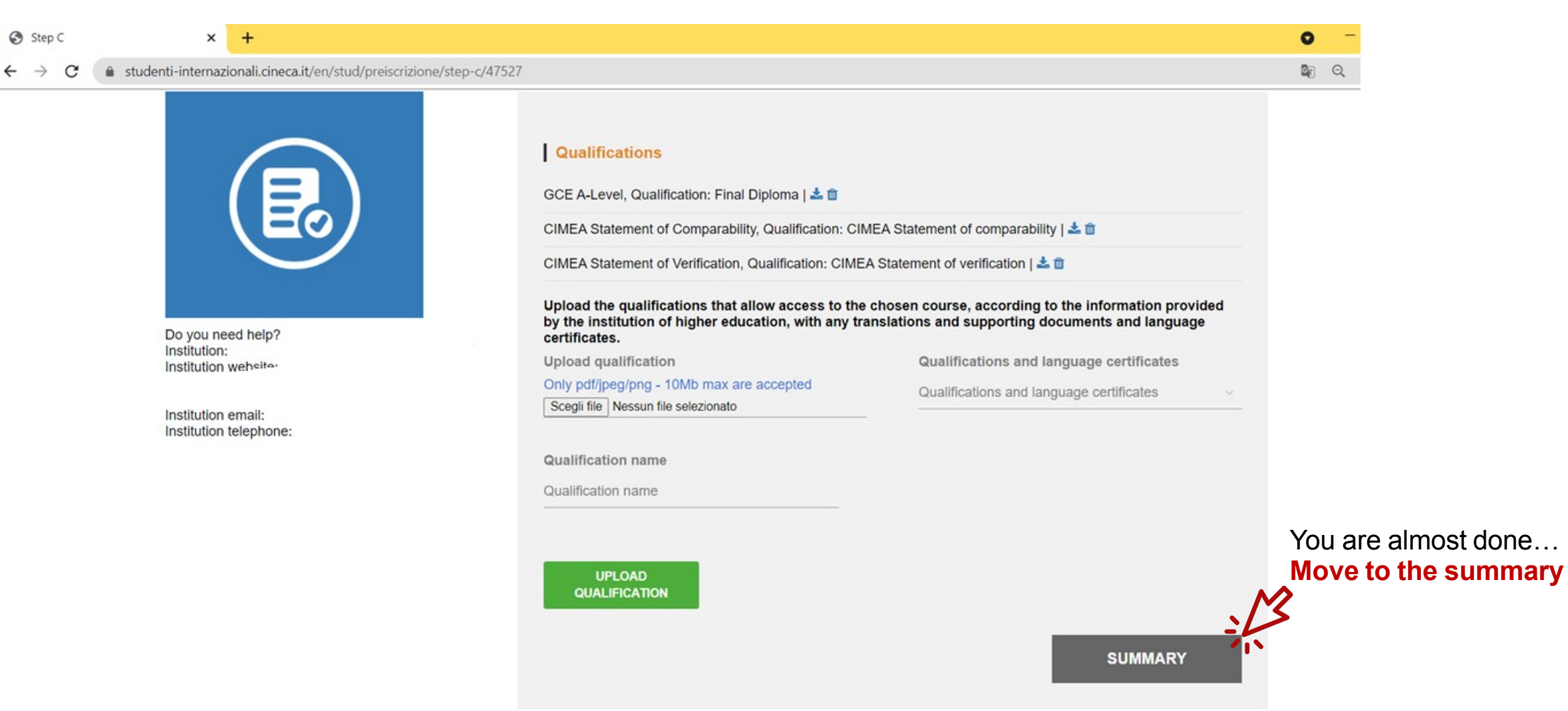

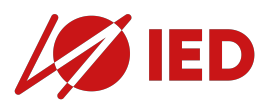

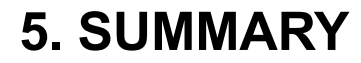

#### PRE-ENROLMENT APPLICATION

- SUMMARY ----

| Name                                              | Surname                                     |      |
|---------------------------------------------------|---------------------------------------------|------|
| JANE FRANCIS                                      | DOE                                         |      |
|                                                   |                                             |      |
| Birth Date                                        | Gender                                      |      |
| 01-01-2000                                        | F                                           |      |
|                                                   |                                             |      |
| Country of birth                                  | Town/City of birth                          |      |
| UNITED STATES                                     | Pourdhkeepsie                               |      |
| 011120011120                                      | 1 ougnicopsio                               |      |
| Current Cilinenskin 1                             | Current Cilizenskie 2                       |      |
|                                                   | Current Citizenship z                       |      |
| UNITED STATES                                     |                                             |      |
|                                                   |                                             |      |
| Current Citizenship 3                             |                                             |      |
|                                                   |                                             |      |
| Street                                            | Number                                      |      |
| Massachusetts Ave                                 | 77                                          |      |
|                                                   |                                             |      |
| Country                                           | Town/City                                   |      |
| UNITED STATES                                     | Cambridge                                   |      |
|                                                   |                                             |      |
| ZIP Code                                          | Additional address information              |      |
| MA 02139                                          |                                             |      |
|                                                   |                                             |      |
| Telephone                                         | E-mail                                      |      |
| +1 617-403-555-2378                               |                                             |      |
|                                                   |                                             |      |
| Italian tax code: ONLY if you have one (optional) |                                             |      |
| DOEJFR00A41Z404O                                  |                                             |      |
|                                                   |                                             |      |
| Passport number                                   | dd/mm/yyyy                                  |      |
| 039677847                                         | 25-11-2028                                  |      |
|                                                   |                                             |      |
| Upload a passport size picture of your face       | Upload your valid passport                  |      |
| ±                                                 | ±                                           |      |
|                                                   |                                             |      |
| Where will you apply for a visa?                  | Reason                                      |      |
| CONSOLATO GENERALE BOSTON                         | I want to enrol in a study course           |      |
| (Massachusetts)                                   |                                             |      |
|                                                   |                                             |      |
| Institution                                       | Institution Name                            | Cliz |
| Istituzione AFAM                                  | Istituto Europeo del Design (IED) - FIRENZE |      |
|                                                   |                                             |      |
| Course Type                                       | Course Name                                 |      |
| Diploma Accademico di primo livello               | Design Indirizzo Interior Design            |      |
|                                                   |                                             |      |
| Course Curriculum                                 |                                             |      |
|                                                   |                                             |      |
|                                                   |                                             |      |

#### The undersigned declares he/she is aware that: - the data and documents reported in this "pre-enrolment application" correspond to the truth and is aware of the criminal liability deriving from having produced a false, untruthful declaration or containing data no longer corresponding to the truth, as well as being aware that the data reported in this declaration are subject to veracity checks: - the pre-enrolment procedure must be completed at the competent diplomatic-consular mission and is not complete with the sending of this "pre-enrolment application" only; - enrolment in higher education institutions in Italy is governed by specific procedures issued by the Italian Ministry for Universities and Research, published annually on the website www.studiare-in-italia.it/studentistranieri; - to enrol in study courses, it is necessary to follow the instructions provided by the higher education institution responsible for the chosen course and complete the related procedures, which do not necessarily end with the completion of the pre-enrolment phase: - the pre-enrolment procedure and this "pre-enrolment application" do not in any way replace the admission and enrolment procedures for the chosen course, which will be completed in the phase following the issue of the visa for study purposes, after verifying the authenticity of the documentation produced, and also does not imply any claim or automatic acceptance for the purpose of issuing the relevant visa for study purposes; - issuing the visa is the exclusive responsibility of the competent diplomatic-consular missions, after verifying that they meet the requirements mandated by current legislation; - in the "pre-enrolment application", the persons authorised to process the data are empowered to rectify any errors in the transcription/transliteration of personal data, verifying the latter with the data shown in the passport provided: he/she undertakes to: - provide proof of the pre-determined necessary financial resources and the necessary insurance coverage for medical treatment and hospitalisation in accordance with the provisions of Italian law or to commit to enter into a contract for such insurance coverage upon entry into Italy; - forward the application for a STUDENT residence permit to the competent police headquarters within 8 working days of entry into Italy, complete with the required documentation; - return to the country of residence upon expiry of the visa if not admitted to or not enrolled in the chosen course. I have read the data processing ck here Apply for pre-enrolment Back to the homepage By pushing this button your pre-enrolment application will be sent to the University / AFAM / Institute you have chosen. The University / AFAM / Institute will verify your application and forward it, along with information on your admission, to the chosen Consulate Check your email regularly and follow the instructions you will receive.

#### Your pre-enrolment application will now be shared with IED for validation.

Once it is validated, you will be able to apply for your visa. Check out your inbox!

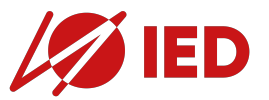

Course location

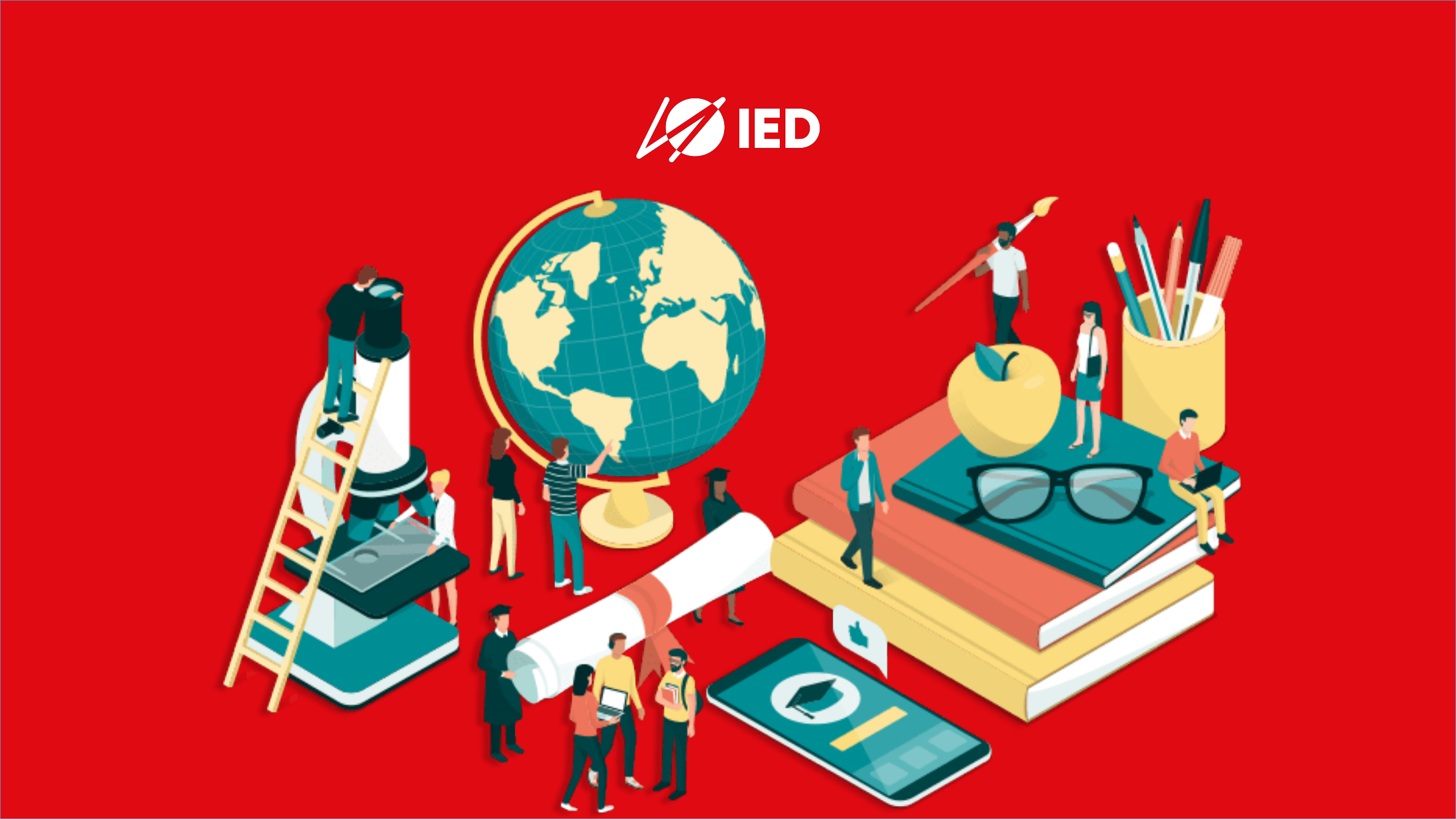